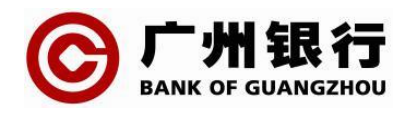

## 广州银行企业网银证书过期在线更新指引

一、功能简介

通过该功能使用广州银行企业网上银行客户端可实现 企业网银用户证书在线更新,包含到期前30天内证书和已 过期后365天内证书更新。证书更新方式:插入UKey,输入 网银用户名、网银登录密码、PIN码,进行证书更新下载。 二、操作指引

**第一步:**登录广州银行官网→企业网上银行→下载中心 →企业网银客户端下载,点击下载压缩包进行下载安装。

| $\leftarrow$ C ( | ▲ 不安全   www.gzcb.com.cn/sy/c | dlrk/qywsyx/xzzx_967/202410/t20241030_68026.html |                       |           |            |                 |                |        |          |       | 9 | A <sup>®</sup> ☆ |
|------------------|------------------------------|--------------------------------------------------|-----------------------|-----------|------------|-----------------|----------------|--------|----------|-------|---|------------------|
|                  |                              |                                                  | <b>久</b> 人才招聘         | 服务热线/投诉热线 | 96699 (广东) | 400-83-96699 (全 | 国) 86-20-96699 | (境外) 筋 | 繁 网址无障碍: | 置老化 🔍 |   |                  |
|                  |                              | C 广州银行<br>BANK OF GUANGZHOU                      | 首页                    | 零售金融      | 公司金融       | 普惠金融            | 金融市场           | 信用卡    | 数字金融     | 今日广银  |   |                  |
|                  |                              | 您现在的位置: 首页 > 登录入口 > 企业网上银行 >                     | 下载中心                  |           |            |                 |                |        |          |       |   |                  |
|                  |                              | 企业网上银行                                           | ▲ 企业网银客户端下载 3季: ⑥ ● ● |           |            |                 |                |        |          |       |   |                  |
|                  |                              | 服务简介                                             |                       |           |            |                 |                |        |          |       |   |                  |
|                  |                              | 功能演示                                             | 企业网银客户端               |           |            |                 |                |        |          |       |   |                  |
|                  |                              | 服务指南                                             |                       |           |            |                 |                |        |          |       |   |                  |
|                  |                              | 下戰中心                                             |                       |           |            |                 |                |        |          |       |   |                  |

第二步:企业网银客户端安装完毕后,打开客户端→企业网上银行登录→插入UKey→确认您插入的UKey型号→环境检测,系统自动对环境进行检测及修复。

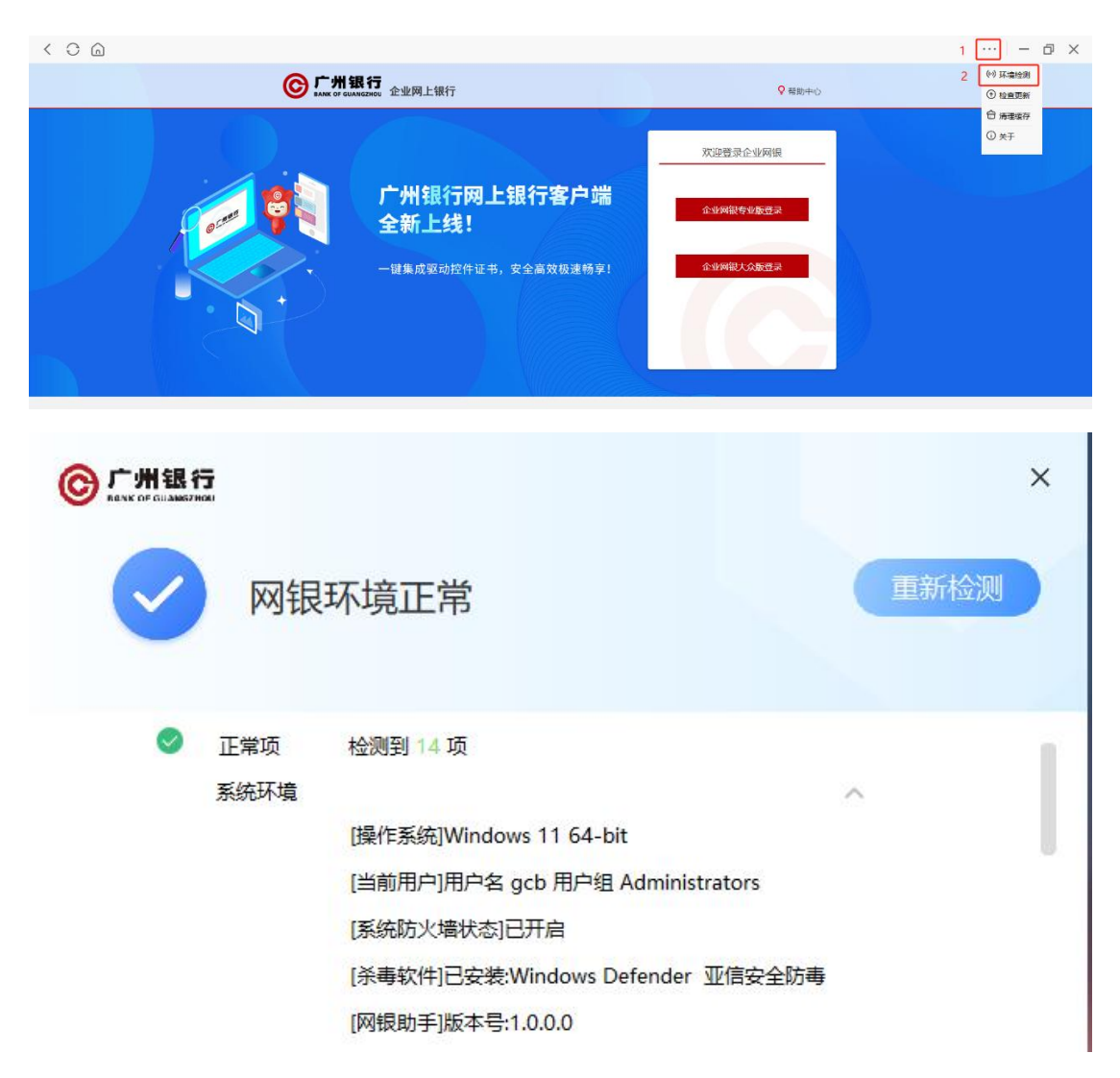

**第三步:**环境检测修复完毕后,在企业网银客户端首页

## 点击"企业证书更新"。

| < 0 @   |                     |                             | ··· – 🗆 × |
|---------|---------------------|-----------------------------|-----------|
|         |                     | <b>H 银 行</b><br>F GUANGZHOU |           |
|         | 个人网上银行登录            | 企业网上银行登录                    |           |
| i di el | 「 <sup>7</sup> 州W17 | 书更新                         |           |

## 页面自动回显证书信息,点击"证书更新"。

| 证书管理 | P    | 提          | <u>作指引</u> × |  |
|------|------|------------|--------------|--|
|      |      |            |              |  |
|      | 证书状态 | 正常         |              |  |
|      | 下载状态 | 未下载        |              |  |
|      | 发放日期 | YYYY-MM-DD |              |  |
|      | 到期日期 | YYYY-MM-DD |              |  |
|      | 证书下载 | 书更新 返回     |              |  |
|      |      |            |              |  |
|      |      |            |              |  |

系统自动回显操作员编号、输入网银登录密码、PIN码, 点击"下一步"。

| < 0 @ |                                       |               | ··· – 🗆 × |
|-------|---------------------------------------|---------------|-----------|
|       |                                       |               |           |
|       | 企业证书更新 > 用户身份校验                       | <u>操作描引</u> × |           |
|       |                                       | _             |           |
|       | 企业客户号 2000319788                      |               |           |
|       | 操作员编号 000001                          |               |           |
|       | 登录密码                                  |               |           |
|       |                                       |               |           |
|       | · · · · · · · · · · · · · · · · · · · |               |           |
|       |                                       |               |           |
|       |                                       |               |           |
|       |                                       |               |           |

## 系统弹出收费提示,点击"更新证书"。

| < 0 🗅 |                                                                                           | ··· – 🗆 × |
|-------|-------------------------------------------------------------------------------------------|-----------|
|       |                                                                                           |           |
|       |                                                                                           |           |
|       | 提示                                                                                        |           |
|       | 尊敬的客户,本次办理证书更新后,您的数<br>字证书有效明将延明至2026-06-05 数字证<br>书更新将收取服务费(100.00元/年/个)。<br>请您确认是否马上更新? |           |
|       | 更新证书                                                                                      |           |

注意:证书更新期间,请保持网络稳定,请勿拔出UKey **第四步:**证书更新结束后,证书有效期自动延续1年。 点击"下载证书",系统自动把证书下载到UKey中。

| < | С | <u></u> |                                                                                                    | ••• | -  |   | × |
|---|---|---------|----------------------------------------------------------------------------------------------------|-----|----|---|---|
|   |   | 交易成功    |                                                                                                    |     |    | - |   |
|   |   |         | 近书已更新!<br>                                                                                                    |     | -  |   |   |
|   |   | -       | 注意:为确保您能证常使用我行企业网上偿行,请立即下载证书,证书下载期间,请保持网络稳定,请加拔出UKEY,                                                                                                    |     | 51 |   |   |
|   |   |         | <u> 認識</u> 一部設守                                                                                                    |     |    | _ |   |
|   |   |         |                                                                                                    |     |    |   |   |
| < | С |         |                                                                                                    | ••  | —  |   | × |
|   |   | 交易成功    |                                                                                                    |     |    |   |   |
|   |   |         | 证书下载成功!                                                                                                    |     |    |   |   |
|   |   |         |                                                                                                    |     |    |   |   |
|   |   |         |                                                                                                    |     |    |   |   |
|   |   |         | 2011 - 1912 - 1913 - 1913 - 1913 - 1913 - 1913 - 1913 - 1913 - 1913 - 1913 - 1913 - 1913 - 1913 - 1913 - 1913 -<br>2014 - 1914 - 1914 - 1914 - 1914 - 1914 - 1914 - 1914 - 1914 - 1914 - 1914 - 1914 - 1914 - 1914 - 1914 - 1914 - |     |    |   |   |

温馨提示:如证书下载失败,请5分钟后再试。如果再 次下载失败,请联系您的客户经理并携带相关资料到网点进 行证书下载。

第五步:证书下载成功后,返回企业网银登录首页,输入网银用户名、网银登录密码、PIN码,验证成功后即可登录。